## **Adding Direct Deposit**

To sign up for direct deposit, see the directions below:

- 1. Log in to <u>www.naviabenefits.com</u>
- 2. at the top of the screen, click on your name and select "update bank info":

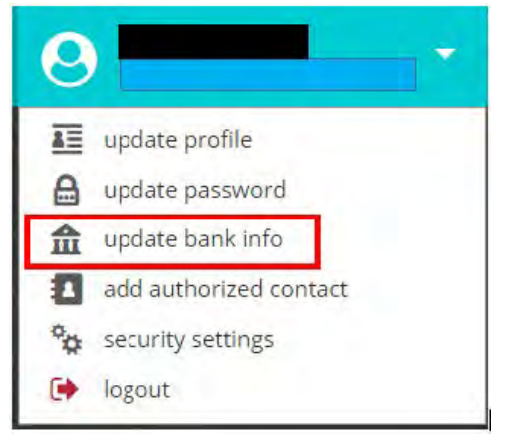

3. On the next screen input your banking information and click "save and update":

| i Personal Information                                                                                          | Bank Account Information                                                                                                    |
|----------------------------------------------------------------------------------------------------|----------------------------------------------------------------------------------------------------|
| Directorianies                                                                                                  | You are not currently signed up for direct deposit. If<br>you would like to add direct deposit information and<br>receive reimbursements directly to your bank.                                                                                                    |
| Email &<br>Correspondence<br>Settings                                                                           | actount, enter your hank account information<br>below.<br>For checking accounts, use a personal check to find                                                                                                    |
| The second second second second second second second second second second second second second second second se | the information below. Bo not use a deposit slip.                                                                                                    |
| Authorized Contacts                                                                                             | Routing Number                                                                                                    |
| Your Password                                                                                                   | Bank Account Number                                                                                                    |
| Security Settings                                                                                               |                                                                                                    |
|                                                                                                    |                                                                                                    |
|                                                                                                    | Account Type?                                                                                                    |
|                                                                                                    | Checking Savings                                                                                                    |
|                                                                                                    | VES. Faulthorse Navaa Benefins to electronically deposit funds into<br>the above specified bank account. I understand that it may take up<br>to two days for the direct deposit information to be verified. In the<br>meantine, any disbursements issued will be in the form of a live<br>check.<br>This authority will remain in full force and effect until Nava Benefits<br>has received writter notification from me of its termination in such<br>time and in such manner as to aford Alvaia Benefits and the banking<br>institution a reasonable opportunity to act on it: |
|                                                                                                    | save and update cancel                                                                                                    |

Please allow 48 hours for processing your bank information.